# 徽智采客户端(企业)电子保函操作手册

# 一、系统概述

企业中心登录徽智采系统参与招投标活动,在客户端上企业可以参与项目并申请电子保函,本手册指 导投标企业如何进行电子保函申请。主要内容包括:保函申请、发票申请、退保申请相关操作。

# 二、流程说明

### 2.1 保函申请

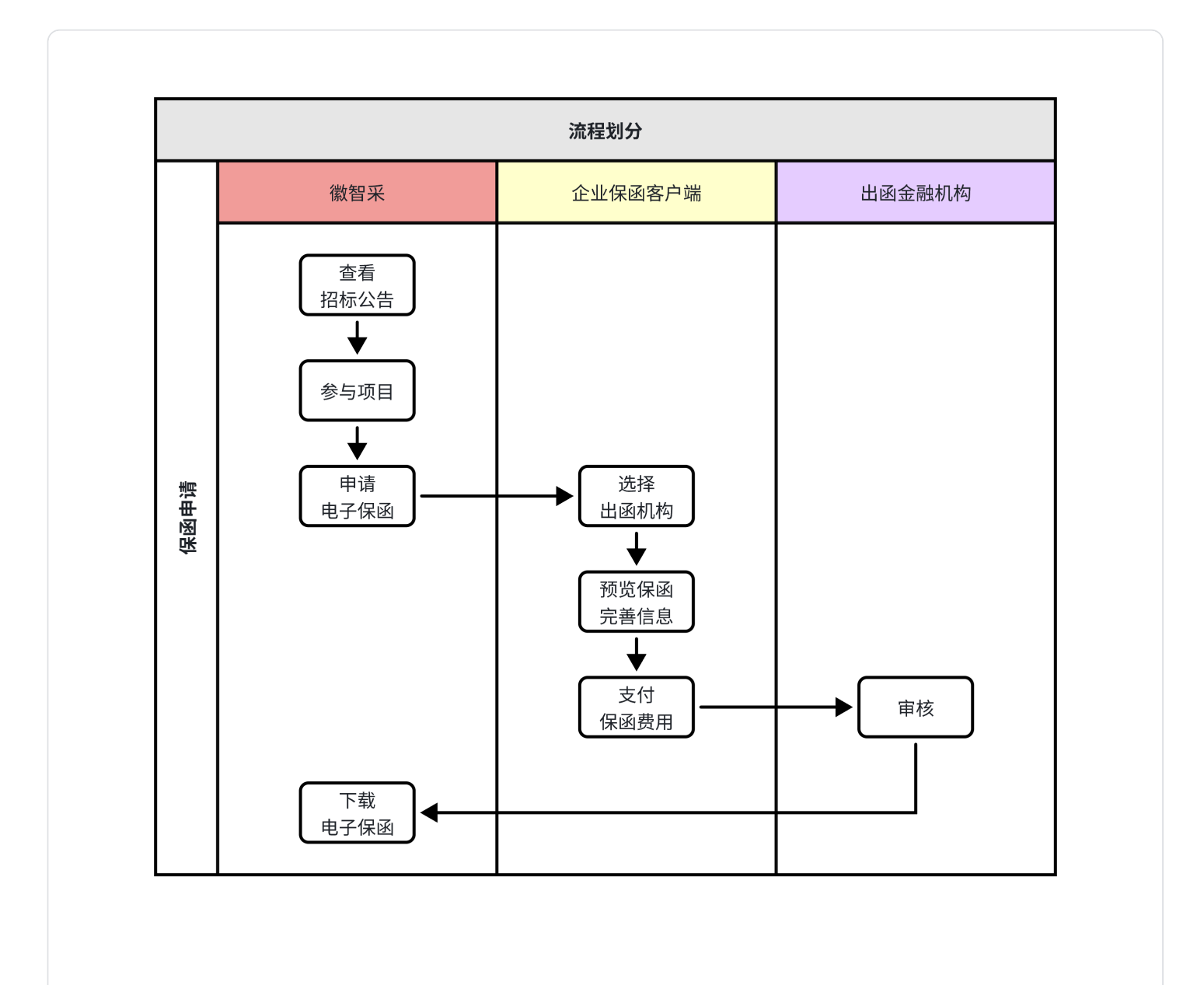

2.2发票申请

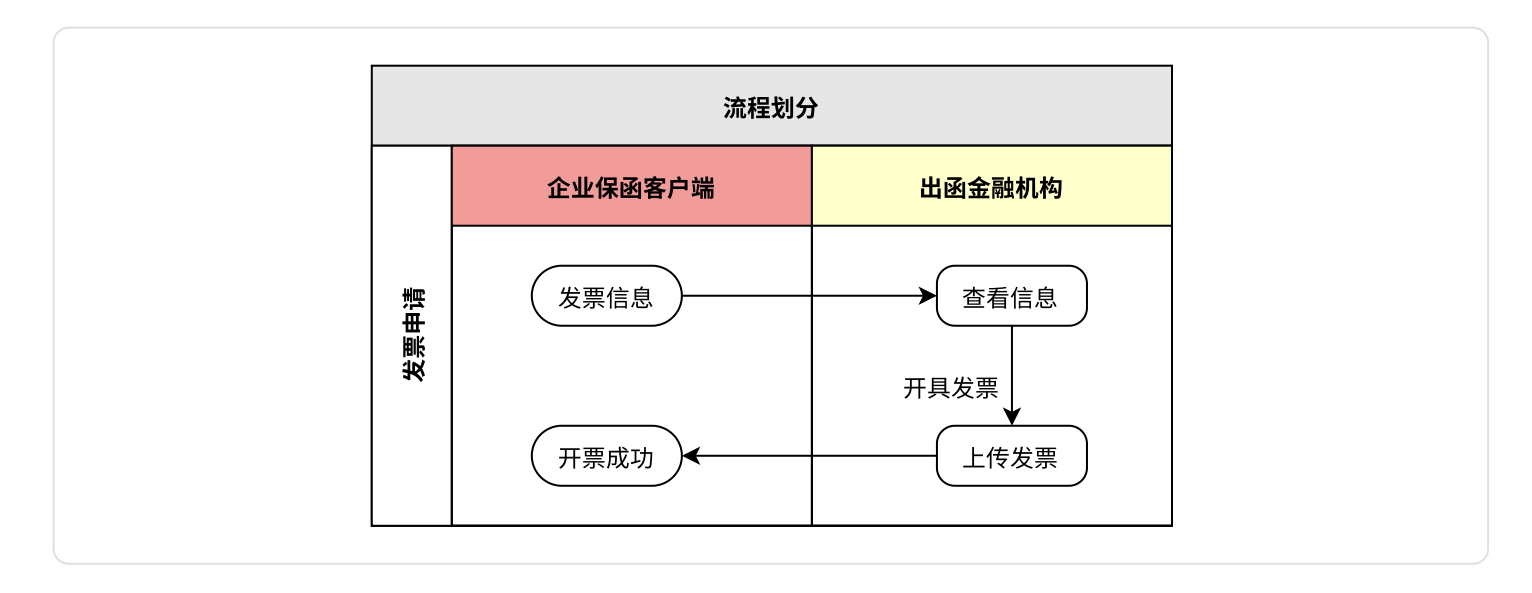

# 2.3 退保申请

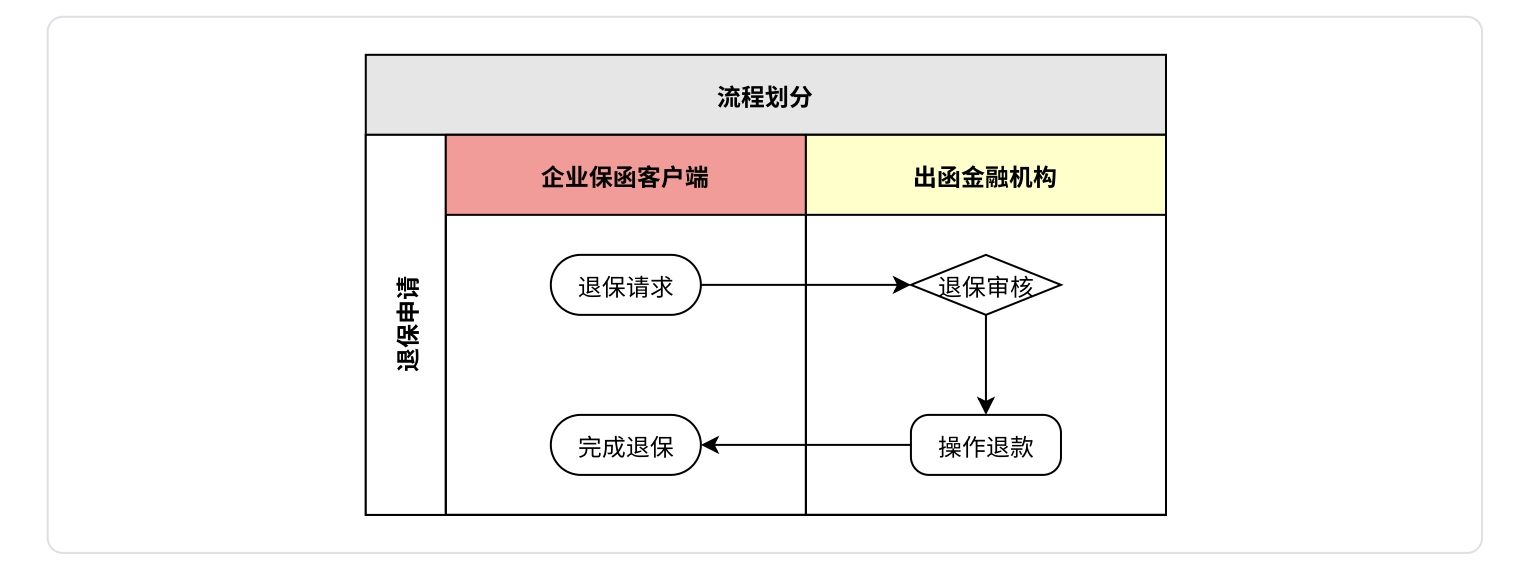

# 三、操作说明

### 3.1 保函申请流程

登录徽智采平台之后,点击【招标公告】菜单,查看检索要申请保函的项目,然后点击右侧【参与】 按钮。

| 徽智采_投标客户端        |                                                                                                    | 0 0 01 | - 0 × |
|------------------|----------------------------------------------------------------------------------------------------|--------|-------|
| 图 招标公告           | 輸入关键字查询         参与玩此时间           査询                                                                 |        |       |
| ≥ 避清的            | 刻试电子保险公告                                                                                            | ◎ 查看   | 6 参与  |
| ■ 发票下载 ▶ 电子保密    | 飛行時号: 127 公告供証: 計板公告 参与範止町间 2024-01-03 17/30 安市町目 2023-12-27 15:42 □参与<br>鄭成事核报名-1公告                | © 查看   | 同 参与  |
| ⑦ 使用说明           | 招振编号: 1207shenhebaoming1 公告按型: 招振公告 参与集止时间 2023-12-12 17:00 发布时间 2023-12-07 13:24 已結束<br>例試事検报名公告   |        |       |
|                  | 招标编号: 1207shenhebaoming 公告提盟: 招标公告 参与截止时间 2023-12-14 17:00 发布时间 2023-12-07 13:18 已给来                | ◎ 查看   | 6 参与  |
|                  | 2014年01公司<br>招伝編号: ZHTEST61 公告供題: 招伝公告 参与載止封詞 2023-12-14 17:00 没布时间 2023-12-07 11:20 日他来            | ③ 查看   | 6 参与  |
|                  | 期1360公告<br>招示論号: ZHTEST60 公告美型: 招标公告 参与載止対向 2023-12-07 17:00 发布时间 2023-12-06 16:09 已15:11           | (1) 查看 | 18 参与 |
|                  | <b>別は59公告</b><br>回転編号: ZHTEST59 公告規型: 回転公告 参与載止対同 2023-12-07 17:00 没有时间 2023-12-06 10:29 日地東        | (1) 查看 | 同 参与  |
| -                | <b>測试58公告 宣言派派公告</b><br>招励編号: ZHTEST58 公告説型: 招标公告 参与戴正对词 2023-12-07 17:00 没有时间 2023-12-06 09:56 日地東 | (1) 查看 | 同 参与  |
|                  | <b>别试57公告</b><br>招标编号: 24TES157 《告晚图: 招标公告 参与戴山封间 2023-12-07 17.00 发布时间 2023-12-05 10.21 已结束        | (2) 查看 | 〒参与   |
| 2023-12-27 15:53 | ⋈ ⊲ 第1页 ▶ ₩ 共12页                                                                                    |        |       |

点击【参与】之后需要补充报名项目的信息。然后点击【参与】按钮。

| ● 約3/8       94/67/201       2/2         ● 第2/50       第日発生:       2/2         ● 第2/50       12/2       2/2         ● 第2/50       12/2       1/2         ● 第2/50       12/2       1/2         ● 第2/50       1/2       1/2         ● 第2/50       1/2       1/2                                                                                                    | 徽智采_投标客户端                                                                       |                                                                                         |                                                                                            |                                                                                                    |                                                                                                |              | () A & - D X |
|----------------------------------------------------------------------------------------------------|---------------------------------------------------------------------------------|-----------------------------------------------------------------------------------------|--------------------------------------------------------------------------------------------|----------------------------------------------------------------------------------------------------|------------------------------------------------------------------------------------------------|--------------|--------------|
| Image: State State Sta | 留标公告                                                                            | 测试电子保函                                                                                  |                                                                                            |                                                                                                    |                                                                                                |              | < 返回         |
|                                                                                                    | <ul> <li>送清商</li> <li>我的项目</li> <li>发展下载</li> <li>电子保着</li> <li>使用说明</li> </ul> | 项目集号:<br>项目集号:<br>塔标方式:<br>项目集型:<br>参与截止时问:<br>投标截止时问:<br>是否收取标书册:<br>是否允许联合体:<br>发布时问: | 1227<br>公开招訴<br>確可工程<br>2024-01-03 17:00<br>2024-01-05 00:00<br>否<br>否<br>2023-11-27 15:42 | 参与状态         122700           第124700         第124700           第124700         第124700           第124700 | 全造<br>21 未参与<br>(項型111)<br>株学与<br>(例約項目) 中音音                                                   | 联系电话:        | 148-804      |
| V 0.9.55                                                                                                    | v 0.9.55                                                                        | <b>秦与说明</b> :                                                                           | http://47.111.0.84/web/ZBXX/Info?XMID=29f55a0be5                                           | 身份证 <b>号:</b><br>邮编:<br>附件:                                                                                                    | 正確認定確認定         第二           活動人動與         第二           (1952年)         若公告或参与说明中无特殊要求,则无能上传附件 | 邮稿:<br>联系地址: | 2.2002.000   |

参与之后,打开【我的项目】,点击【招标文件】菜单,进行支付。

| 徽智采_投标客户端                                                                                                    |        |                                                                            | 💮 n 🏟 – 🗗 x |
|----------------------------------------------------------------------------------------------------|--------|----------------------------------------------------------------------------|-------------|
| 🖺 招标公告                                                                                                    | 测试电子保函 |                                                                            | < 返回        |
| <ul> <li>&gt;&gt;&gt;&gt;&gt;&gt;&gt;&gt;&gt;&gt;&gt;&gt;&gt;&gt;&gt;&gt;&gt;&gt;&gt;&gt;&gt;&gt;&gt;&gt;&gt;&gt;&gt;&gt;&gt;&gt;&gt;&gt;</li></ul> | 招标文件   |                                                                            | ⑦ 周新        |
| ■ 发票下载<br>■ 电子保函                                                                                                    | 投标响应   | 122/001 3830年19688111<br>招短文件下额时间: 2023-12-27 15:42 - 2024-01-05 00:00 未安付 | ■ 支付        |
| ⑦ 使用说明                                                                                                    | 开标     | 费用支付 X                                                                     |             |
|                                                                                                    | 澄清答疑   | ①②<br><b>选择项目</b>                                                          | -           |
|                                                                                                    | 结果公告   | 参与状态 □ 全选                                                                  |             |
|                                                                                                    | 中标通知书  |                                                                            |             |
|                                                                                                    |        | 2111                                                                       |             |
| V0955                                                                                                    |        | स्त क्षेत्रियों के                                                         |             |
| 2023-12-27 16:09                                                                                                    |        |                                                                            |             |

支付之后,可以在【电子保函】菜单,查看到可以申请保函的项目。如果不支持电子保函的则无法查看。

| 徽智采_投标客户单                                  |                               | 0 n @ - d x |
|--------------------------------------------|-------------------------------|-------------|
| ■ 招标公告                                     | <b>输入项目名称查询 查询</b>            | 登录电子保涵系统    |
| ≥ 或消困                                      | 则此电子保险                        | 18 申请电子保函   |
| <ul> <li>2 发票下载</li> <li>b 电子保留</li> </ul> | 2065#9: 1227<br>98tt61        | 危由语电子保险     |
| ⑦ 使用说明                                     | 报际编号: ZHTEST61<br>例试60        |             |
|                                            | 编版编号: ZHTEST60                | 億 申请电子保函    |
|                                            | 期試S9<br>指标编号: ZHTEST59        | 億 申请电子保函    |
|                                            | 测试58<br>细标编号: ZHTEST58        | 亿 申请电子保函    |
|                                            | <b>测试57</b><br>纲际编号: ZHTEST57 | 仓 申请电子保函    |
| i<br>-                                     | <b>观试56</b><br>细辰编号: 2HTEST56 | 信 申请电子保函    |
| V 0.9.55                                   | <b>观试55</b><br>指标编号: ZHTESTSS | 13 申请电子保险   |
| 2023-12-27 16:18                           | 14 ≪ 第1页 ▶ ▶ 共3页              |             |

点击右侧【申请电子保函】打开新窗口

| 微知汉 机生电力器                    |                 |            |
|------------------------------|-----------------|------------|
| 徽皆木_技标皆尸螨                    |                 |            |
| 🖺 招标公告                       | · 输入项目名称查询      | 登录电子保涵系统   |
| 🖂 邀请函                        |                 |            |
|                              | 则试电子保险          | → 図 申请电子保函 |
| ■ 发票下载                       | 强际编号: 1227      |            |
| 🔥 电子保图                       | 题10161          | 18 申请电子保函  |
| ② 使用说明                       | 指标编号: ZHTEST61  |            |
|                              | 测试60            | 18 申请电子保函  |
|                              | 換碳编号: ZHTEST60  |            |
|                              | 测试59            | 18 申请电子保函  |
|                              | 据标编号: ZHTEST59  |            |
|                              | 期)式58           | 問 申请申子保函   |
|                              | 招后编号: ZHTESTS8  |            |
|                              | 测试57            | P 由注由之归函   |
|                              | 招标编号: ZHTESTS7  |            |
|                              | 测试56            |            |
|                              | 图标编号: ZHIEST56  | 10 中周电子保密  |
|                              | 测试55            |            |
|                              | 假际编号: ZHTEST55  | 18 申请电子保函  |
| V 0.9.55<br>2023-12-27 16:18 | ⊨ ⊲ 第1页 ▶ ₩ 共3页 |            |

### 弹窗内选择申请保函的项目名称,点击【选择】之后跳转新页面

| 徽智采_投标客户端        | ii                                   |                                       | ⑦ ∩ ◎ - ◻ ×      |
|------------------|--------------------------------------|---------------------------------------|------------------|
| □ 招标公告           | 输入项目名称查询                             |                                       | 登录电子保强系统         |
| 🖂 邀请函            |                                      |                                       |                  |
|                  | 测试电子保函                               |                                       | 帝 由速由之间感         |
| ■ 发票下载           | 招标编号: 1227                           | ×                                     | CO THINKS J DREE |
| ▶ 电子保函           | 测试61                                 | 名称:测试电子保函111                          | 使中国大学 化合金        |
| ⑦ 使用说明           | 招标编号: ZHTEST61                       | ◎ 編号:1227001 开标时间:2024-01-05 00:00:00 | 16 神道地子派图        |
|                  | 测试60                                 | ſ                                     |                  |
|                  | 招标编号: ZHTEST60                       | •                                     | で 申请电子保留         |
|                  | 测试59                                 |                                       |                  |
|                  | 招标编号: ZHTEST59                       |                                       | (6 申请电子保函        |
|                  | <b>卵時</b> 世58                        |                                       |                  |
|                  | 招标编号: ZHTEST58                       |                                       | 18 申请电子保函        |
|                  | 385-467                              |                                       |                  |
|                  | //////////////////////////////////// | 00 V±42                               | で 申请电子保函         |
|                  |                                      | C0 204                                |                  |
|                  | 测试56<br>将标编号: ZHTFST56               |                                       | 億 申请电子保函         |
|                  |                                      |                                       |                  |
|                  | 测试55                                 |                                       | 18 申请电子保险        |
| V 0.9.55         | 10121123 - 20122122                  | 14 ≪ 第1五 ▶ ▶ ±3五                      |                  |
| 2025-12-27-10.19 |                                      |                                       |                  |

然后,打开浏览器进入电子保函的企业客户端。打开后默认进入【投标保函】菜单,右侧可以查看项 目列表。在项目列表的右侧,点击【立即申请】按钮。

| 新道担保保函系统 |      |                |                |                  |               |                     | 月户名称 通出重录 |
|----------|------|----------------|----------------|------------------|---------------|---------------------|-----------|
| 投标保函     |      |                |                |                  |               |                     |           |
| 保護历史     | _    | 01             | 02             | 03               | 04            | 05                  | <b>→</b>  |
| 发票管理 ^   |      | 选择投标项目<br>申请保函 | 核实保函填写<br>联系方式 | 公户支付上传<br>支付凭证   | 等待平台系统<br>审核  | 出函成功下载<br>保函        |           |
| 发票申请     | -    |                |                |                  |               |                     |           |
| 常见问题     | 项目名称 | 招振人            | 日 开始日期 - 結束    |                  | 亜苦            |                     |           |
|          | 序号   | 项目名称           | 招标人            | <b>保证金金</b> 酿(元) | 所属地区          | 开标日期                | 操作        |
|          | 1    | 测试项目40         | 网络采购人测试        | 6000000          | 安徽省,合肥市       | 2024-02-02 00:00:00 | 立即申请      |
|          | 2    | 测试01           | 网络采购人测试        | 0                | 安徽省, 合肥市      | 2023-12-01 00:00:00 | 立即申请      |
|          | 3    | 20231127測试     | 安徽中医药大学        | 0                | 安徽省           | 2023-11-27 16:10:32 | 立印申遗      |
|          | 4    | 测试42           | 网络采购人测试        | 10000000         | 安徽省, 合肥市      | 2023-11-11 00:00:00 | 立即申请      |
|          | 5    | 测试项目43         | 网络采购人测试        | 1000             | 安徽省, 合肥市, 庐阳区 | 2023-11-10 00:00:00 | 立即申请      |
|          | 6    | 测试44           | 安徽省庐江监狱        | 5000             | 安徽省, 合肥市, 庐阳区 | 2023-11-10 00:00:00 | 立即申请      |
|          | 7    | 测试41           | 网络采购人测试        | 1000             | 安徽省, 合肥市      | 2023-11-04 00:00:00 | 立即申请      |
|          | 8    | 测试项目37         | 网络采购人邀试        | 0                | 安徽省, 合肥市      | 2023-10-28 00:00:00 | 立即申请      |
|          | 9    | 爱坤投标           | 鸡你太美有限公司       | 10000            |               | 2023-10-20 08:41:20 | 立即申请      |

展开的页面可以看到申请保函需要的项目信息以及保函金额。接着选择保函类型,点击不同的出函机构可以出不同类型的电子保函。

(担保公司保函可正常申请,银行保函和保证保险正在测试中)

| 新道担保保函系统 |                | 投标保通/在线申请                                                      | × |
|----------|----------------|----------------------------------------------------------------|---|
| 投标保商     |                | ▶ 保强信息 保留介质:电子保函 保强类型:公司保强                                     |   |
| 保國历史 🗸   | 01_            | ▶ 项目信息                                                         |   |
| 发票管理 ^   | 选择投标项目<br>申请保函 | 项目名称:测试01                                                      |   |
| 发票申请     |                | 升标期回:2023-12-01 00:00:00<br>極段各称: 測试01                         |   |
| 常见问题     | 项目名称           | 受益人: 网络采购人测试<br>保函金额:0元                                        |   |
|          | 序号 项目          | <ul> <li>收遇:5‰,300;</li> <li>◆保强类型选择 報振:18925199693</li> </ul> |   |
|          | 1 Mista        |                                                                |   |
|          | 2 例i           | 超深 新道担保<br>Solution Bark<br>China Construction Bark<br>大家保险    |   |
|          | 3 202311       | 保证金金额×3‰,最低220元                                                |   |
|          | 4 测证           | 出路时间:<br>(1)工作日申请并付款成功的,当                                      |   |
|          | 5 Nieta        | 日出路;<br>(2) 节假日申请并付款成功的,节<br>假日后第一个工作日刊函                       |   |
|          | 6 <b>39</b> 13 | T-B                                                            |   |
|          | 7 测证           |                                                                |   |
|          | 8 测试环          |                                                                |   |
|          | 9 爱婶           |                                                                |   |

点击【下一步】预览保函信息。

核对项目信息,确认是自己投标的项目之后,上传招标文件,然后填写申请人姓名和联系方式。

| 新道担保保 | 函系统 |    |                |
|-------|-----|----|----------------|
| 投标保留  |     |    |                |
| 保國历史  | ×   |    | 01             |
| 发票管理  | *   |    | 选择投标项目<br>申请保函 |
| 发票申请  |     |    |                |
| 常见问题  |     |    |                |
|       |     | 麻号 | 項目             |
|       |     | 1  | Mida           |
|       |     | 2  | 测:             |
|       |     | 3  | 202311         |
|       |     | .4 | 测试             |
|       |     | 5  | 测试和            |
|       |     | 6  | 观话             |
|       |     | 7  | 测试             |
|       |     | 8  | 测试             |
|       |     | 9  | 爱坤             |

#### 投标保函/在线申请

编号:

#### ▶ 保函信息 保函介质:电子保函 保函类型:公司保函

#### X

#### 投标保函 致: (受益人) 网络采购人测试 鉴于投标方(下称"保函申请人")参加以你方为招标方的关于 测试01 项目的投 标,根据招标书(编号: YGTEST01001) 的要求保函申请人向我司申请开立投标保 函。我司接受保函申请人的申请,特此开立以你方为受益人的最高金额为 (币种人民 币) (金额、大写<u>零元整</u>) (下称"保函金额")的保函。 一、本保函保证方式为连带保证担保。 二、本保函期限为:本担保凭证自 2023年 11月 30日起生效,有效期至开标日 后的90天内。

三、在本保函的有效期内,如保函申请人发生以下情形之一时:

- (一) 在招标文件有效期内撤回投标;
- (二) 在接到中标通知书后, 未按招标书规定要求与你方签署合同协议;
- (三) 保函申请人中标后未按招标文件或中标通知书的规定提交履约担保。

四、在本保函有效期内,我司将在收到你方提交的符合下述要求的付款请求书、本 保函正本原件、招标人同意你方索赔的书面材料并由有管辖权法院出具的就申请人财产 依法强制执行仍不能履行而终结执行的生效裁定和被保证人破产终结的生效裁定后土 五个工作日内,以上述保函金额为限向你方支付相应款项:

(一) 付款请求书须写明保函申请人发生上述违约情形的声明及请求付款的金额, 并声明保证该款项并未由保函申请人或其代理人直接或间接地支付给你方

- (二) 付款请求书应由你方法定代表人签字并加盖公章;
- (三) 付款请求书必须于本保函有效期截止日我司营业时间结束 (北京时间17:

00) 前亲自递交或以挂号邮件送达我司,收件地址: 广东省广州市白云区石 槎路牛犇

| :项目信息               |                     |
|---------------------|---------------------|
| 项目名称                | 劉武01                |
| 受益人                 | 网络采购人测试             |
| 被保证人                | 阿里巴巴安徽分公司           |
| 担保金額                |                     |
| 开标日期                | 2023-12-01 00:00:00 |
| 段标有效期(天)            | .90                 |
| 有效期至                | 2024-02-29          |
| *招标文件               | 上传文件                |
| 补遗文件                | 上传文件                |
| <b>: 申请人</b><br>*姓名 |                     |
| * 联系电话              |                     |

### 完善信息后点击【下一步】按钮

| 新道担保保函系统    |          | 投标保函/在线申请                                        |            | ×                   |
|-------------|----------|--------------------------------------------------|------------|---------------------|
| 投标保函        |          | ▶ 保函信息 保函介质:电子保函 保函类型:公司保函                       |            |                     |
| 保險历中 ~      |          |                                                  | 人益受        | 网络采购人测试             |
| UTC-40-3-5- | 10       | 保函正本原件、招标人同意你方索赔的书面材料并由有管辖权法院出具的就申请人财产           |            |                     |
| 发票管理 ^      | 选择投标项目   | 依法强制执行仍不能履行而终结执行的生效裁定和被保证人破产终结的生效裁定后土            | 被保证人       | 阿里巴巴安徽分公司           |
|             | 申请保函     | 五个工作日内,以上述保函金额为限向你方支付相应款项:                       | 10/0.455   |                     |
| 发票申请        |          | (一) 付款请求书须写明保函申请人发生上述违约情形的声明及请求付款的金额,            | 担保重视       |                     |
|             |          | 并声明保证该款项并未由保函申请人或其代理人直接或间接地支付给你方                 | 开标日期       | 2023-12-01 00:00:00 |
| 常见问题        |          | (二) 付款请求书应由你方法定代表人签字并加盖公章;                       |            |                     |
|             |          | (三) 付款请求书必须于本保函有效期截止日我司营业时间结束 (北京时间17:           | 投标有效期(天)   | 90                  |
|             | 成号 顶目    | 00) 前亲自递交或以挂号邮件送达我司,收件地址: <u>广东省广州市白云区石 槎路牛舞</u> |            |                     |
|             |          | 财富大厦11层21单元。                                     | 有效期至       | 2024-02-29          |
|             | 1 测试项    | 五、本保函金额将随我司已向你方支付的金额而自动作相应递减。                    |            |                     |
|             |          | 六、本保函不得转让,且不得用于其他目的。                             | * 招标文件     | 上传文件                |
|             | 2 测镜     | 七、本保函自开立之日起生效,有效期至开标日后的90天内。到期后,无论你方是            |            | gbwdat.pdf          |
|             |          | 否将保函正本原件退回我司,本保函均自动失效。                           |            |                     |
|             | 3 202311 | 八、因投标企业通过不正当手段中标或投标人违反招标文件中中标人须知的相关规             | 补遗文件       | 上传文件                |
|             |          | 定有腐败和欺诈行为的;投标人的投标文件有虚假内容,且性质恶劣或投标人在投标过           | :申请人       |                     |
|             | 4 测词     | 程中有弄虚作假欺诈行为的,我司不承担一切保证责任。                        | * 姓名       |                     |
|             |          | 九、本保函适用中华人民共和国法律(为本保函之目的,在此不包括香港、澳门特             |            |                     |
|             | 5 测试项    | 别行政区以及台湾地区的法律)并按其解释。                             | * 联系中任     | 88-44-9F            |
|             |          | 开立保函单位 (盖章) :                                    | -ROJO-BILI |                     |
|             | 6 测验     | 开立日期 年 月 日                                       |            |                     |
|             |          |                                                  |            |                     |
|             | 7 测试     |                                                  | -          |                     |
|             |          | 下一步                                              |            |                     |
|             | 8 测试项    |                                                  |            |                     |
|             | 0 2514   |                                                  |            |                     |

查看保函申请书

| 新道担保保函 | 系统 |    |                |
|--------|----|----|----------------|
| 投标保函   |    |    |                |
| 保國历史   | *  | _  | 01             |
| 发票管理   | ~  |    | 选择投标项E<br>申请保函 |
| 发票申请   |    |    |                |
| 常见问题   |    |    | 招援人            |
|        |    | 成号 | 项目             |
|        |    | 1  | REAL           |
|        |    | 2  | 測度             |
|        |    | 3  | 202311         |
|        |    | .4 | 漢幅             |
|        |    | 5  | MAG            |
|        |    | 6  | 观记             |
|        |    | 7  | 刘宝             |
|        |    | 8  | 测试现            |
|        |    | 9  | 爱坤             |

保函信息 保函介质:电子保函 保函类型:公司保函

#### 投标保函承诺书

我公司因投标项目向新道(广州)担保服务有限公司(以下简称"担保人")申请投标保证金保函,现就我公司于本申请书签署之日至\_年\_月 \_日期间申请出具的所有投标保函的事宜无条件地、不可撤销地承诺与保证如下:

一、我公司使用担保人出具的保函即视为我公司同意保函担保形式及保函约定事项,目同意本申请书承诺内容。担保人因保函约定事项受到保函受益人的索赔,担保人就保函所担保债权依法享有债务人(即我公司)对债权人(即保函受益人)的抗辩权。我公司承诺不放弃对保函担保债权的抗辩权。否则我公司承担全部赔偿责任。

二、当我公司发生担保人判断危及、损害或可能危及、损害其权益的事件时,担保人有权要求我公司按保函面额补足保证金或担保人认可的其他反 担保措施。

三、无论我公司是否使用保函,我公司经办人员提交申请后,即表示我公司已经事先审核保函内容,之后再发现有任何错误、遗漏或与我公司要求 的格式不一致,我公司自行承担由此引起的一切责任和损失。此外,我公司保证因邮政、通讯传递或不可抗力致使保函遗失、延迟、错漏时,担保人不 承担任何责任。

四、我公司同意担保人有权对我公司提供的保函格式进行修改,其内容与形式以担保人开出的保函文本为准,即使与我公司提供的格式不一致。 五、保函有效期内,担保人有权独立决定是否对受益人的索赔要求做出付款或者拒付,无需事先征求我公司的同意。若保函属于无条件、见索即付

保盛,受益人索赔时,我公司同意担保人无需实质审核索赔请求便可向受益人赔付,我公司将无条件支付担保人因上述原因发生的垫款。我公司保证不 因基础交易的任何事由拒绝向担保人履行偿付义务。担保人对受益人在保函项下提交的索赔文件的真实性、准确性和有效性不承担实质审查义务。 六、我公司保证不因基础交易的履约等情况影响担保人的保贷项下的赔付义务。任何情况下,对于担保人因我公司向法院申请支付而引起的诉讼

大、国本当時に「主義金融に受加りたうな」は、「日本になって、日本になって、日本になって、「「日本に」、シリードの人口はない「中国大学になって、「日本になって、「日本になって、「日本になって、日本になって、日本になって、「日本になって、日本になって、日本になっ、日本になって、日本になって、日本になって、日本になって、日本になって、日本になって、日本になって、日本になって、日本になって、日本になって、日本になって、日本になって、日本になって、日本になって、日本になって、日本になって、日本になって、日本になって、日本になって、日本になって、日本になって、日本になって、日本になって、日本になって、日本になって、日本になって、日本になっ、日本になって、日本になって、日本になって、日本になって、日本になって、日本になって、日本になって、日本になって、日本になっし、日本になっし、日本になっし、日本になっし、日本になっし、日本になっし、日本になっし、日本になっし、日本になっし、日本になっし、日本になっし、日本になっし、日本になっし、日本になっし、日本になっし、日本になっし、日本になっし、日本になっし、日本になっし、日本になっし、日本になっし、日本になっし、日本になっし、日本になっし、日本になっし、日本になっし、日本になっし

七、担保人因保函业务索赔等纠纷产生的费用,包含但不限于诉讼费、律师费和差旅费等,无论其作为原告或者被告,均有由我公司承担。因受益 人索赔导致担保人承担赔付责任的,我公司承诺于赔付之日起三日内,将赔付款项支付到担保人指定账户,否则自愿承担赔付之日起以赔付金额为基 数按日千分之一计算的违约责任。

八、因保函纠纷追偿等纠纷导致诉讼的由担保人住所地法院管辖。

九、我公司保证在本申请书中所做的一切陈述、承诺和保证都是我公司自愿、真实的意思表示。

此致

新道 (广州) 担保服务有限公司

### 请详细阅读承诺书内容,滑动到底部之后,勾选【我已阅读并知晓以上申请书内容】然后点击下一 步。

| 新道担保保函系统 | 投标保备/在线申请                                                                                                    | 5                    |
|----------|----------------------------------------------------------------------------------------------------|----------------------|
|          | ▶ 保函信息 <b>保函介质:</b> 电子保函 <b>保函类型:</b> 公司保函                                                                                                    |                      |
|          | 01 的格式不一致,我公司自行承担由此引起的一切责任和损失。此外,我公司保证因邮政、通讯传递或不可抗力致使保密遗失、延迟、错漏时,担保                                                                                                    | <del>文</del> 示<br>人不 |
|          | 选择投标项目<br>申请保通 四 我公司同音相保人有权对我公司提供的保诱格式进行修改 其内容与形式以相保人开出的保承文太为准 即使与我公司提供的格式不一致                                                                                                    |                      |
|          | 五、保護有效期内,担保人有权独立决定是否对受益人的素赔要求做出付款或者拒付,无需事先征求我公司的同意。若保護属于无条件、见素                                                                                                    | 即付                   |
|          | 保函,受益人家踏时,我公司问题担保人无需头质单板索贴请求便可问受益人赔付,我公司将无条件支付担保人因上还原因发生的型款。我公司保<br>因基础交易的任何事由拒绝向担保人履行偿付义务。担保人对受益人在保函项下提交的索赔文件的真实性、准确性和有效性不承担实质审查义务。<br>六、我公司保证不因基础交易的履约等情况影响担保人的保函项下的赔付义务。任何情况下,对于担保人因我公司向法院申请支付而引起的诉 | 业不                   |
|          | 成分 項目 费、执行费、律师费和差旅费等损失,由我公司承担。<br>十、担保人因保険业务索赔等纠纷产生的费用,包含但不限于诉讼费、律师费和差旅费等,无论其作为原告或者被告。均有由我公司承担。因                                                                                                    | 受益                   |
|          | 1 人索赔导致担保人承担赔付责任的,我公司承诺于赔付之日起三日内,将赔付款项支付到担保人指定账户,否则自愿承担赔付之日起以赔付金额为                                                                                                    | 基                    |
|          | 数按日十分之一计算时还却责任。<br>2                                                                                                    |                      |
|          | 3 202311 此政                                                                                                    |                      |
|          | 新道(广州)担保服务有限公司                                                                                                    |                      |
|          |                                                                                                    |                      |
|          | はたれる人切支入助役代代理人(金子):<br>年月日                                                                                                    |                      |
|          | 6 激波 ▼ 我已阅读并如能以上申请书内容                                                                                                    |                      |
|          | 7 385                                                                                                    |                      |
|          | 6 Witta                                                                                                    |                      |
|          | 9 磁帅                                                                                                    |                      |

进入支付页面查看保函需要缴纳的订单金额,选择所需要的支付方式。

线下网银转账:企业使用网银进行转账。

微信扫码/支付宝扫码:使用个人微信、个人的支付宝或者企业支付宝扫码进行付款。

| 新道担保保函系统 |               | 投标保函/在线申请                                                                                                    |               |                      | × |
|----------|---------------|----------------------------------------------------------------------------------------------------|---------------|----------------------|---|
| 投标保函     |               | ▶ 保函信息 <b>保函介质</b> :电子保函                                                                                        | 保函类型:公司保函     |                      |   |
| 保國历史 ~   | 01            | ▶ 订单号                                                                                                    |               |                      |   |
| 发票管理 ^   | 选择投标项申请保函     | XDDB-TB-20231170134673                                                                                          |               |                      |   |
| 发票申请     |               | <ul> <li>支付金额 (元)</li> <li>220</li> </ul>                                                                       |               |                      |   |
| 常见问题     |               | ▶ 付款信息                                                                                                    |               |                      |   |
|          | <b>序</b> 号 项目 | 联系人姓名张三                                                                                                    |               | 联系人电话 19930641757    |   |
|          | 1 测试          | ● 选择付款方式                                                                                                    |               |                      |   |
|          | 2 濒           | → 线下网银转账                                                                                                    | 💿 微信扫码        | ま 支付室扫码              |   |
|          | 3 20231       | 1 用户自有网银转账进行付款                                                                                                  | 打开微信App扫码进行支付 | 打开支付宝App扫码进行支付       |   |
|          | 4 测           | ii ii                                                                                                    |               |                      |   |
|          | 5 测试          | 17                                                                                                    |               |                      |   |
|          | 6 20          | a de la companya de la companya de la companya de la companya de la companya de la companya de la companya de l |               |                      |   |
|          | 7 25          | li i                                                                                                    |               | LEI MERINA (NY GRAFF |   |
|          | 8 %h#         | ß                                                                                                    |               |                      |   |
|          | 9 251         | ŧ.                                                                                                    |               |                      |   |

如果选择线下网银转账,会看到收款信息,企业用网银支付完成之后,需要将支付凭证进行上传。

| 上传后点击 | 【完成支付】 |
|-------|--------|
|       |        |

| 新道担保保函系统 | 11             | 段标保通/在线申请                                                           | × |
|----------|----------------|---------------------------------------------------------------------|---|
| 投标保函     |                | ▶ 保函信息 保函介质:电子保函 保函类型:公司保函                                          |   |
| 保國历史     | 01_            | · · · · · · · · · · · · · · · · · · ·                               |   |
| 发票管理 ^   | 选择投标项E<br>申请保函 | 联系人姓名 张三 联系人电话 19930641757                                          |   |
| 发票申请     |                |                                                                     |   |
| 常见问题     | 项目名称 招标人       | ▶ 选择付款方式                                                            |   |
|          |                | ● 线下网银铁账 ① 微信扫码 表 支付宝扫码                                             |   |
|          | <b>序</b> 写 项目: | 用户自有网根转账进行付款 打开做信App扫码进行支付 打开支付宝App扫码进行支付                           |   |
|          | 1 测试项          |                                                                     |   |
|          | 2 测词           | ▶ 收款信息                                                              |   |
|          | 3 202311       | 收款公司名称 新道 (广州) 担保服务有限公司                                             |   |
|          | 4 <b>26</b> 2  | 收款方开户银行 中国建设银行股份有限公司广州支行空港经济区支行<br>收款方开户账号 4405 0111 7580 0000 0745 |   |
|          | 5 测试项          | 收款方银行行号 J5810275791201 复制咬款信息                                       |   |
|          | 6 376-         | ▶ 上传支付凭证                                                            |   |
|          | 0 23.2         | 支付凭证 上传文件                                                           |   |
|          | 7 演演           | 只能上传jpg/png文件,且不超过10MB                                              |   |
|          | 8 测试现          | 完成支付 返回                                                             |   |
|          | .9 爱坤          |                                                                     |   |

如果选择扫码支付,支付后页面自动关闭。

支付完成后,会进入订单历史页面,可以查看保函订单的状态和出函的状态。大约等待5-10分钟,保 函即可申请成功。点击订单右侧的【下载保函】按钮可以下载保函。

| Packed         Tables         Tables         Tables         Packed         Packed | 新道担保保函系统 |                           | ⊘ 支付成功                       |                         |          |               | ]户名称<br>出登录 |
|----------------------------------------------------------------------------------------------------|----------|---------------------------|------------------------------|-------------------------|----------|---------------|-------------|
| 保研定 <th>投标保函</th> <th>订单编号 项目名称 订单</th> <th>(状态 ~) 「 同 开始日期 <del>-</del></th> <th>结束日期</th> <th>搜索 重置</th> <th></th> <th></th>                                                                                                    | 投标保函     | 订单编号 项目名称 订单              | (状态 ~) 「 同 开始日期 <del>-</del> | 结束日期                    | 搜索 重置    |               |             |
| 投機保健計算         床         订 貸款金         現日名称         电路路时         保護 (元)         订 貸款公         保護 (元)         订 貸款公         保護 (元)         []         (1)         (1)         (1)         (1)         (1)         (1)         (1)         (1)         (1)         (1)         (1)         (1)         (1)         (1)         (1)         (1)         (1)         (1)         (1)         (1)         (1)         (1)         (1)         (1)         (1)         (1)         (1)         (1)         (1)         (1)         (1)         (1)         (1)         (1)         (1)         (1)         (1)         (1)         (1)         (1)         (1)         (1)         (1)         (1)         (1)         (1)         (1)                                                                      | 保國历史 ^   |                           |                              |                         |          |               |             |
| 光素装置         1         XDDB-TB-20231170134673         務成01         2023-11-30 16.859         220         待機以         待出路           第几回連         2         XDDB-TB-20231170134136         期減成目40         2023-11-30 18.4922         18000         未支付         待出路         思様 2005/1           3         XDDB-TB-20231170133884         20231127期試         2023-11-30 18.4922         200         未支付         待出路         思様 2005/1           4         XDDB-TB-20231170133750         20231127期試         2023-11-30 16.4347         300000         已支付         已出路         下転660           5         XDDB-TB-20231170133382         務試42         2023-11-30 16.3146         18000         已支付         已出路         下転660           6         XDDB-TB-20231170133282         務試42         2023-11-30 16.3146         18000         日換以         6         3         8         3         3         18         3         3         3         18         3         3         18         3         18         3         3         3         3         3         3         3         3         3         3         3         3         3         3         3         3         3         3         3         3         3         3                                                                                          | 投标保密订单   | 皮号 订单编号                   | 项目名称                         | 申请时间 保费                 | (元) 订单状态 | 保函状态 操作       |             |
| 第2002         XDDB-TB-2023117013384         預成項目40         2023-11-30 18.492.2         18000         未支付         得出角         標準 2028 (1)           3         XDDB-TB-2023117013384         20231127期は         2023-11-30 18.072.3         220         未支付         停出角         標準 2018 (1)         1         1         1         1         1         1         1         1         1         1         1         1         1         1         1         1         1         1         1         1         1         1         1         1         1         1         1         1         1         1         1         1         1         1         1         1         1         1         1         1         1         1         1         1         1         1         1         1         1         1         1         1         1         1         1         1         1         1         1         1         1         1         1         1         1         1         1         1         1         1         1         1         1         1         1         1         1         1         1         1         1         1         1                                                                                                    | 发票管理 ~   | 1 XDDB-TB-20231170134673  | 测试01                         | 2023-11-30 20:18:59 2   | 20 待确认   | 待出函           |             |
| 3         XDDB-TB-20231170133884         2023112798tt         2023-11-30 163723         220         未支付         6日出路         下馬648           4         XDDB-TB-20231170133750         2023112798tt         2023-11-30 164347         220         已支付         日出路         下馬648           5         XDDB-TB-2023117013382         卵転42         2023-11-30 164347         300000         已支付         日出路         下馬648           6         XDDB-TB-2023117013382         卵転42         2023-11-30 164347         30000         日支付         日出路         一馬           7         XDDB-TB-20231170133289         卵転44         2023-11-30 1628-13         220         未支付         6日出路         ●用         ●用                                                                                                | 常见问题     | 2 XDDB-TB-20231170134136  | 测试项目40                       | 2023-11-30 18:49:22 18  | 3000 未支付 | 待出函 撒单 立即支付 退 | 岷           |
| 4         XDDB-TB-20231170133750         20231127類試         2023-11-30 17.45:07         220         已近前         日近前         下販品の           5         XDDB-TB-20231170133362         務試42         2023-11-30 16.31:47         300000         已支付         日近前         下販品の           6         XDDB-TB-20231170133302         務試42         2023-11-30 16.31:46         18000         日後執         日近前         1800           7         XDDB-TB-20231170133289         務試42         2023-11-30 16.21:13         220         未支付         6         1800         日前         1800         1800         1800         1800         1800         1800         1800         1800         1800         1800         1800         1800         1800         1800         1800         1800         1800         1800         1800         1800         1800         1800         1800         1800         1800         1800         1800         1800         1800         1800         1800         1800         1800         1800         1800         1800         1800         1800         1800         1800         1800         1800         1800         1800         1800         1800         1800         1800         1800         1800         1800         18                                                    |          | 3 XDDB-TB-20231170133884  | 20231127测试                   | 2023-11-30 18:07:23 2   | 20 未支付   | 待出函 撤单 立即支付   |             |
| 5         XDDB-TB-20231170133382         預能42         2023-11-30 16:43:47         300000         已支付         日出商         下販額           6         XDDB-TB-20231170133300         預能成目40         2023-11-30 16:31:46         18000         待機以         待出商         通常         第           7         XDDB-TB-20231170133289         預能成目43         2023-11-30 16:26:13         220         未支付         待出商         第         2         1         1         1         1         1         1         1         1         1         1         1         1         1         1         1         1         1         1         1         1         1         1         1         1         1         1         1         1         1         1         1         1         1         1         1         1         1         1         1         1         1         1         1         1         1         1         1         1         1         1         1         1         1         1         1         1         1         1         1         1         1         1         1         1         1         1         1         1         1         1         1 <th></th> <th>4 XDDB-TB-20231170133750</th> <th>20231127测试</th> <th>2023-11-30 17:45:07 2</th> <th>20 已支付</th> <th>已出函 下载保函</th> <th></th>       |          | 4 XDDB-TB-20231170133750  | 20231127测试                   | 2023-11-30 17:45:07 2   | 20 已支付   | 已出函 下载保函      |             |
| 6         XDDB-TB-20231170133310         預試项目40         2023-11-30 16:31:46         18000         待職从         待出國         課程           7         XDDB-TB-20231170133289         預試项目40         2023-11-30 16:26:13         220         未支付         待出國         原単 立部           8         XDDB-TB-20231170133267         預試项目43         2023-11-30 16:24:1         220         待職从         待出國             9         XDDB-TB-20231170133256         預試项目43         2023-11-30 16:24:1         220         待職从         待出國                                                                                                    |          | 5 XDDB-TB-20231170133382  | 测试42                         | 2023-11-30 16:43:47 300 | 0000 已支付 | 已出函 下载保函      |             |
| 7         XDDB-TB-20231170133289         預結44         2023-11-30 16:28:13         2:0         未支付         待出路         勝単 2003           8         XDDB-TB-20231170133267         預試版目43         2023-11-30 16:28:13         2:0         待确认         待出路                                                                                                    |          | 6 XDDB-TB-20231170133310  | 测试项目40                       | 2023-11-30 16:31:46 18  | 000 待确认  | 待出國 退保        |             |
| 8         XDDB-TB-20231170133267         题试页目43         2023-11-30 16:24:31         220         待轴风         待出函           9         XDDB-TB-20231170133256         题试页目43         2023-11-30 16:24:31         220         待轴认         待出函                                                                                                    |          | 7 XDDB-TB-20231170133289  | 测试44                         | 2023-11-30 16:28:13 2   | 20 未支付   | 待出函 撤单 立即支付   |             |
| 9 XDDB-TB-20231170133256 磨成原目43 2023-11-3016-22-41 220 待确认 待出函                                                                                                    |          | 8 XDDB-TB-20231170133267  | 测试项目43                       | 2023-11-30 16:24:31 2   | 20 待确认   | 待出函           |             |
|                                                                                                    |          | 9 XDDB-TB-20231170133256  | 测试项目43                       | 2023-11-30 16:22:41 2   | 20 待确认   | 待出國           |             |
| 10 XDDB-TB-20231170133248 测试项目43 2023-11-30 16:21:25 220 未支付 待出函 能单 立顶3                                                                                                    |          | 10 XDDB-TB-20231170133248 | 测试项目43                       | 2023-11-30 16:21:25 2   | 20 未支付   | 待出函 撤单 立即支付   |             |
| 共16条 10%项 (12)前往 1页                                                                                                    |          |                           | 共 16 条   10 絵页               | 1 2 > 前往 1 页            |          |               |             |

下载保函之后,将电子保函文件,在徽智采平台用于后续的投标过程。

### 3.2 退保申请

如果项目未开标,可以申请退保,点击订单后面的【退保】按钮可以进行退保审核。

申请之后,出函金融机构会进行审核,申请企业请及时关注保函的退款状态。

| 新道担保保函系统 |      |                       |        |            |       |                          |        |         |          | 用户名称 通出登录  |
|----------|------|-----------------------|--------|------------|-------|--------------------------|--------|---------|----------|------------|
| 投标保函     |      |                       |        |            |       |                          | 搜索     | 重置      |          |            |
| 保凾历史 ^   |      |                       |        | -          | -     | 1.000                    |        |         |          |            |
| 投标保函订单   | 序号   | 订甲编号                  |        | 坝日名标       |       | 甲消时间                     | 保费(元)  | 订甲状态    | 保密状念     | 操作         |
| 发票管理 ~   | 1 X  | DDB-TB-20231170134673 |        | 测试01       |       | 2023-11-30 20:18:59      | 220    | 待确认     | 待出函      |            |
| 学口问题     | 2 X  | DDB-TB-20231170134136 |        | 测试项目40     |       | 2023-11-30 18:49:22      | 18000  | 未支付     | 待出函      | 撤单 立即支付 退保 |
|          | 3 X  | DDB-TB-20231170133884 | 2      | 20231127澳试 |       | 2023-11-30 18:07:23      | 220    | 未支付     | 待出函      | 撤单 立頭支付    |
|          | 4 X  | DDB-TB-20231170133750 | 提示     |            |       | × <sup>30 17:45:07</sup> | 220    | 已支付     | 已出路      | 下载保函       |
|          | 5 X  | DDB-TB-20231170133382 | .此操作将进 | 行退保,是否继续?  | Den's | 30 16:43:47              | 300000 | 已支付     | 已出路      | 下载保图       |
|          | 6 X  | DDB-TB-20231170133310 |        |            | AKIRI | 10 6-21-46               | 10000  | (#1942) | at un ab | 退保         |
|          | 7 X  | DDB-TB-20231170133289 |        | 测试44       |       | 2023-11-30 16:28:13      | 220    | 未支付     | 待出函      | 撤单 立即支付    |
|          | 8 X  | DDB-TB-20231170133267 |        | 测试项目43     |       | 2023-11-30 16:24:31      | 220    | 待确认     | 待出國      |            |
|          | 9 X  | DDB-TB-20231170133256 |        | 测试项目43     |       | 2023-11-30 16:22:41      | 220    | 待确认     | 待出函      |            |
|          | 10 X | DDB-TB-20231170133248 |        | 测试项目43     |       | 2023-11-30 16:21:25      | 220    | 未支付     | 待出函      | 撤单 立即支付    |
|          |      |                       |        | 共16条 10条/页 |       | 12 > 前往                  | 1 页    |         |          |            |
|          |      |                       |        |            |       |                          |        |         |          |            |

如果已经开标,不允许进行退款。

如果开标了,但是项目流标,则可以申请退保。

### 3.3 撤单申请

如果订单已经申请,但是未出函,可以进行撤单操作。如果支付了会进行退款,如果没支付,将直接进行撤单申请。

| 新道担保保函系统 |              |                        |                                                 |                     |        |            |      |            |
|----------|--------------|------------------------|-------------------------------------------------|---------------------|--------|------------|------|------------|
|          | 订单编号         |                        |                                                 |                     | 搜索     | <b>東</b> 害 |      |            |
|          | 23 chailed 2 |                        |                                                 | -14-14-142          |        |            |      |            |
|          | 序号           | 订单编号                   | 项目名称                                            | 申请时间                | 保费(元)  | 订单状态       | 保函状态 | 操作         |
| % 調修 理 く | 1            | XDDB-TB-20231170134673 | 测试01                                            | 2023-11-30 20:18:59 | 220    | 待确认        | 待出函  |            |
|          | 2            | XDDB-TB-20231170134136 | 测试项目40                                          | 2023-11-30 18:49:22 | 18000  | 未支付        | 待出國  | 撤单 立即支付 退保 |
|          | 3            | XDDB-TB-20231170133884 | 20231127测试                                      | 2023-11-30 18:07:23 | 220    | 未支付        | 待出函  | 撤单立即支付     |
|          | 4            | XDDB-TB-20231170133750 | 提示                                              | × 10 17:45:07       |        | 已支付        | 已出國  | 下戴保函       |
|          | 5            | XDDB-TB-20231170133382 | <ol> <li>此操作将撤回订单,无法继续出函,是否继续?</li> </ol>       | 30 16:43:47         | 300000 | 已支付        | 已出國  | 下穀保函       |
|          | 6            | XDDB-TB-20231170133310 | 取消                                              | 30 16:31:46         | 18000  | 待确认        | 待出國  | 退保         |
|          | 7            | XDDB-TB-20231170133289 | 测试44                                            | 2023-11-30 16:28:13 | 220    | 未支付        | 待出國  | 撤单 立即支付    |
|          | 8            | XDDB-TB-20231170133267 | 测试项目43                                          | 2023-11-30 16:24:31 | 220    | 待确认        | 待出函  |            |
|          | 9            | XDDB-TB-20231170133256 | 测试项目43                                          | 2023-11-30 16:22:41 | 220    | 待确认        | 待出函  |            |
|          | 10           | XDDB-TB-20231170133248 | 测试项目43                                          | 2023-11-30 16:21:25 | 220    | 未支付        | 待出函  | 撤单 立即支付    |
|          |              |                        | 共16 条 10 新页 · · · · · · · · · · · · · · · · · · | 12 > 前往             | 1 页    |            |      |            |

# 3.4 发票申请

开标之后,可以进行申请发票。点击左侧【发票管理】菜单,可以看到可以申请发票的订单。

| 新道担保保函系统   |               |             |            |                     |            |       | 8 用户名称 通出世录 |
|------------|---------------|-------------|------------|---------------------|------------|-------|-------------|
| 投标保函       | 订单编号          | 项目名称        | 发票状态       | 一 开始日期              | - 结束日期     | 搜索 重置 |             |
| 保國历史 🗸 🗸 🗸 | 序号 订单         | 编号          | 项目名称       | 订单日期                | 保费 (元)     | 发票状态  | 操作          |
| 发票管理 个     | 1 XDDB-TB-202 | 31170133750 | 20231127测试 | 2023-11-30 17:45:07 | 220        | 未申请   | 申请发票        |
| 发票申请       | 2 XDDB-TB-202 | 31170133382 | 测试42       | 2023-11-30 16:43:47 | 300000     | 未申请   | 申请发票        |
| 常见问题       | 3 XDDB-TB-202 | 31170132810 | 靈坤投标       | 2023-11-30 15:08:23 | 220        | 未申请   | 申请发票        |
|            |               |             |            | 共3条 10条/页 ~ <       | 1 > 前往 1 页 |       |             |
|            |               |             |            |                     |            |       |             |
|            |               |             |            |                     |            |       |             |
|            |               |             |            |                     |            |       |             |
|            |               |             |            |                     |            |       |             |
|            |               |             |            |                     |            |       |             |
|            |               |             |            |                     |            |       |             |
|            |               |             |            |                     |            |       |             |
|            |               |             |            |                     |            |       |             |

点击申请发票,进行发票类型选择。默认申请普通发票。

| 新道担保保函系统 |      |                        |            |         | 发票申请     |                    |  | × |
|----------|------|------------------------|------------|---------|----------|--------------------|--|---|
|          | 订单编  |                        |            | ~       | 请选择开票类型: |                    |  |   |
|          |      | 774440                 | 历日夕步       |         | 増値税普通发票  | 増値税专用发票            |  |   |
|          | 1905 | 日本地方                   | 现日百种       | ы<br>—  |          |                    |  |   |
|          | 1    | XDDB-TB-20231170133750 | 20231127测试 | 2023-11 | 工画信白.    |                    |  |   |
|          | 2    | XDDB-TB-20231170133382 | 测试42       | 2023-11 | 开亲旧心。    |                    |  |   |
|          | 3    | XDDB-TB-20231170132810 | 爱坤投标       | 2023-11 | 企业名称     | 阿里巴巴安徽分公司          |  |   |
|          |      |                        |            | 共3条     | 税号       | 123456789123456789 |  |   |
|          |      |                        |            |         | 发票接收信息:  |                    |  |   |
|          |      |                        |            |         | * 邮寄地址   |                    |  |   |
|          |      |                        |            |         | * 接收人    |                    |  |   |
|          |      |                        |            |         | *联系电话    |                    |  |   |
|          |      |                        |            |         | * 电子邮箱   |                    |  |   |
|          |      |                        |            |         | I        | 提交                 |  |   |
|          |      |                        |            |         |          |                    |  |   |
|          |      |                        |            |         |          |                    |  |   |

### 完善发票信息后,点击【提交】,等待发票开具。

| 新道担保保函系统 |                          |                    | 发票申请 ×                                          |
|----------|--------------------------|--------------------|-------------------------------------------------|
| 投标保函     |                          |                    | 请选择开票类型:                                        |
| 保國历史 ~   |                          |                    | 增值税普通发票 增值税专用发票                                 |
| 发票管理 ^   | 序号 订单编号                  | 项目名称               |                                                 |
| 发票申请     | 1 XDDB-TB-20231170133750 | 20231127测试 2023-11 |                                                 |
| 常见问题     | 2 XDDB-TB-20231170133382 | 测试42 2023-11       | 开票信息:                                           |
|          | 3 XDDB-TB-20231170132810 | 爱坤投标 2023-11       | 企业名称 阿里巴巴安徽分公司                                  |
|          |                          | 共3条                | 發导 123456789123456789                           |
|          |                          |                    | 发票接收信息:                                         |
|          |                          |                    | "经发现这一一一一一个一个一个一个一个个一个个一个个一个一个一个一个一个一个一个一个一     |
|          |                          |                    | * 接收人 选二                                        |
|          |                          |                    | "联系电话                                           |
|          |                          |                    | "电子邮箱 ————————————————————————————————————      |
|          |                          |                    | <b>提</b> 交 ———————————————————————————————————— |
|          |                          |                    |                                                 |
|          |                          |                    |                                                 |

发票开具后,在发票申请记录可以看到发票状态变成了已开票。

| 新道担保保函系统 |                          |               |                     |            |       | 用户名称 通出服务 |
|----------|--------------------------|---------------|---------------------|------------|-------|-----------|
| 投标保函     | 订单编号 项目名称                | 发票状态          | → 一 一 开始日期          | - 结束日期     | 搜索 重置 |           |
| 保國历史 🗸   | 成号 订单编号                  | 项目名称          | 订单日期                | 保委(元)      | 发票状态  | 擇作        |
| 发票管理 ^   | 1 XDDB-TB-20231169883290 | 测试41          | 2023-11-01 18:01:48 | 0.01       | 未申请   | 申请发票      |
| 发票申请     | 2 XDDR-TR-20231169865837 | 测试而目40        | 2023-10-30 17:32:52 | 30000      |       | 发票详细      |
| 常见问题     | 3 XDDR-TR-20231169839087 | 300月16日37     | 2023-10-27 15:14:38 | 500        |       | 分型注情      |
|          |                          | 2002/04 Li 57 | 2023 10 27 13,14,50 |            |       |           |
|          |                          |               | 共3条 10条/页 ∨ <       | 1 〉 前往 1 页 |       |           |
|          |                          |               |                     |            |       |           |
|          |                          |               |                     |            |       |           |
|          |                          |               |                     |            |       |           |
|          |                          |               |                     |            |       |           |
|          |                          |               |                     |            |       |           |
|          |                          |               |                     |            |       |           |
|          |                          |               |                     |            |       |           |
|          |                          |               |                     |            |       |           |

### 点击【发票详情】可以查看提交发票信息,请到当时填写的接受发票的邮箱查看并下载发票。

| 新道担保保函系统 |                                         | 中请详情 ×                                      |
|----------|-----------------------------------------|---------------------------------------------|
| 投标保商     |                                         | 发票类型: //// /// // // /// /// /// /// /// // |
| 保涵历史 >   | · · · · · · · · · · · · · · · · · · ·   | TTTTCHE                                     |
| 发票管理 ^   | 1 XDDB-TB-20231169883290 285441 2023-   | 7 余63<br>企业名称: 全門活動等1411<br>税号:             |
| 发票申请     | 2 YDDB-TR-20231169865837 第時市街田山 2023-   | 企业地址:1<br>电话:<br>1                          |
| 常见问题     | 2 ADDU-10-60231103003031 A3804640 2023- |                                             |
|          | 3 XDDB-TB-20231169639087 则抗项目37 2023-   | 发票邮备信息                                      |
|          | 共3章                                     | 即奇地叫:<br>接收人:<br>联系电话: vuotass.<br>电子邮箱: "  |
|          |                                         |                                             |
|          |                                         |                                             |
|          |                                         |                                             |
|          |                                         |                                             |
|          |                                         |                                             |
|          |                                         |                                             |
|          |                                         |                                             |
|          |                                         |                                             |

如果申请的是专票,请等待发票的邮寄。

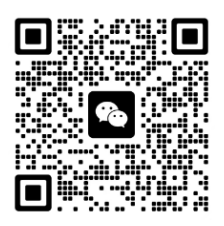

电子保函客服电话

18925199693

电子保函客服微信